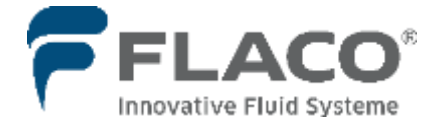

Dokument -Nr.: 99 402 030 / 01.06.2022

# FLACODAT IV

(Deutsch)

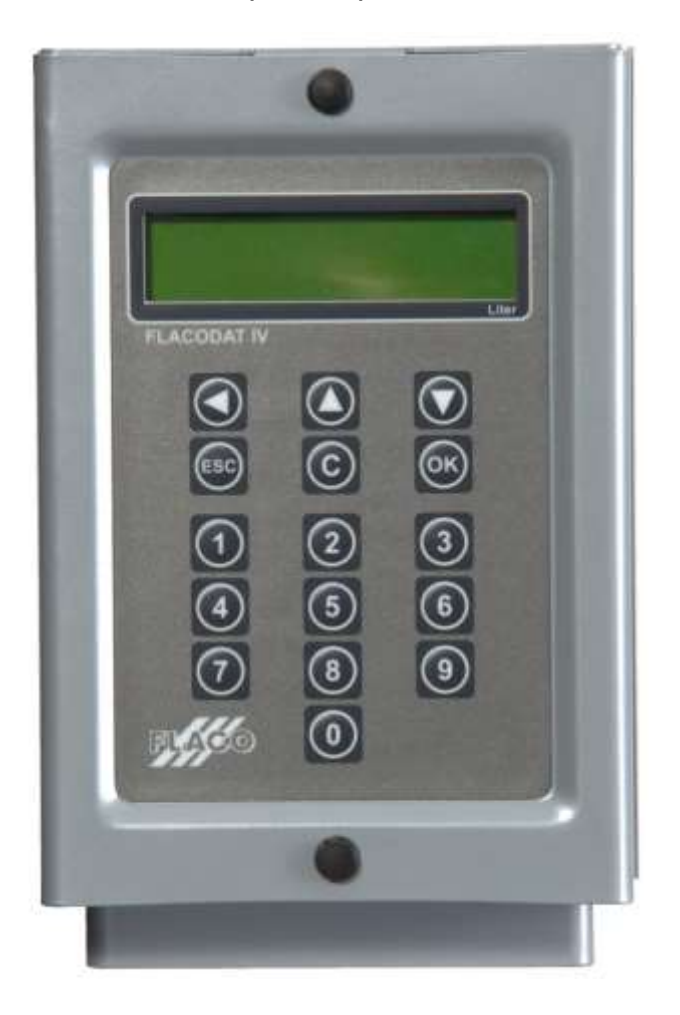

#### FLACO GmbH

Technische Änderungen vorbehalten

Dokument Nr. 99 402 030

Isselhorsteer Strasse 377-379 • 33334 Gütersloh Tel.: 05241 603-0 info@flaco.de www.flaco.de Ab Version 2.092 Juni 2022

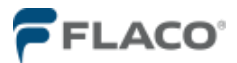

| 1      | Inhaltsverzeichnis                                             |        |
|--------|----------------------------------------------------------------|--------|
| Allaer | neines 3                                                       |        |
| 2      | Bedieneinheit                                                  | /      |
| 2      | Bedienung                                                      | 5      |
| J<br>1 | Messung                                                        | 5      |
| 4      | Netsung                                                        | 5      |
| 5      | Systemfunktionen                                               | 6      |
| 61     |                                                                | 7      |
| 6.2    | Gesantsumme                                                    | 9      |
| 6.3    | Tagessummen                                                    | 2<br>2 |
| 6.4    | Bestände                                                       | 2      |
| 6.5    | min Bestände                                                   | 2      |
| 6.6    | Tankungen löschen                                              | c      |
| 6.7    | Monteur Nr                                                     | c      |
| 6.8    | Artikalname                                                    | c      |
| 6.0    | Artikelnummer                                                  | 10     |
| 6.10   |                                                                | 10     |
| 6.11   | Abgabezen                                                      | 10     |
| 6.12   | Startzeit                                                      | 11     |
| 6.13   | Nachmesszeit                                                   | 11     |
| 6.14   | Max.Abgabemenge                                                | 11     |
| 6.15   | Min. Abgabemenge                                               | 11     |
| 6.16   | Umschaltmenge                                                  | 12     |
| 6.17   | Kommastelle                                                    | 12     |
| 6.18   | Optionen ZP                                                    | 12     |
| 6.19   | Uhrzeit stellen                                                | 12     |
| 6.20   | Datum einstellen                                               | 13     |
| 6.21   | Bedienercode                                                   | 13     |
| 6.22   | Servicecode                                                    | 13     |
| 6.23   | Impulswert                                                     | 13     |
| 6.24   | Anzahl Fehlimpulse                                             | 14     |
| 6.25   | Nulltankungen                                                  | 14     |
| 6.26   | Schlauchdehnung.                                               | 14     |
| 6.27   | Optionen                                                       | 14     |
| 6.28   | Com Parameter                                                  | 15     |
| 6.29   | Slave Adresse                                                  | 15     |
| 6.30   | Log. Adresse                                                   | 16     |
| 6.31   | Kundennummer                                                   | 16     |
| 6.32   | Tastenpause                                                    | 16     |
| 6.33   | Memory Scan                                                    | 16     |
| 7      | Eichung / Konformitätsbewertung                                | 17     |
| 7.1    | Eichung                                                        | 17     |
| 7.2    | Konformitätsbewertungsverfahren                                | 17     |
| 7.3    | Gerätestatus auslesen                                          | 17     |
| 7.4    | Kalibrieranleitung                                             | 18     |
| 8      | Anhang                                                         | 19     |
| 8.1    | Zeichen - Tabelle                                              | 19     |
| 8.2    | TabelleTastaturbelegung                                        | 19     |
| 8.3    | Tabelle Geräteadresse                                          | 20     |
| 8.4    | Tabelle Gerätename                                             | 20     |
| 8.5    | Status Information                                             | 21     |
| 8.6    | Tabelle Optionen                                               | 22     |
| 8.7    | Handscanner Einstellung                                        | 23     |
| 8.8    | Platinenbelegung 24                                            | 1-25   |
| 8.9    | Technische Daten                                               | 26     |
| 8.10   | Anschlusspläne 27                                              | 7-31   |
| 8.11   | Anschluß Protokollkonverter VAUDIS / NASA                      | 32     |
| 8.12   | Fehlermeldungen                                                | 33     |
| 8.13   | Bedienung bei sporadischem Doppelimpulsfehler (Lufteinschluss) | 34     |
| 9      | Zubehör                                                        | 35     |

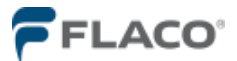

#### 1. Allgemeines

Das Messsystem FlacoDat IV dient zur Volumenmessung aller zugelassenen Flüssigkeiten au- ßer Wasser an zwei Messstellen.

Bei einer geschäftsmäßigen Verwendung des Messsystems FlacoDat IV ist es erforderlich die örtlich geltenden gesetzlichen Bestimmungen einzuhalten. Für die Einhaltung der gesetzlichen Bestimmungen ist ausschließlich der Betreiber verantwortlich.

Alle Fluidabgaben werden zusammen mit den Rahmendaten wie Datum, Uhrzeit, Auftrags- nummer usw. manipulationssicher gespeichert. Diese gespeicherten Daten werden frühestens nach drei Monaten (90 Tage) zum Löschen freigegeben.

Die Eingänge für die Messung sind ein Doppelimpulseingang pro Messstelle und ein Eingang für einen optional benutzbaren Endlagenschalter für die Zapfpistole.

Als Ausgänge stehen für die Ventilsteuerung je ein Ausgang für den Hauptstrom (großer Durch- fluss und hohe Abgabegeschwindigkeit) und den Nebenstrom (kleiner Durchfluss und reduzier- te Abgabegeschwindigkeit) pro Messstelle zur Verfügung. An den Klemmen für das Neben- stromventil kann parallel ein Schütz (Zubehör Artikel-Nr.: 43 301 150) zur Ansteuerung der För- derpumpe angeschlossen werden.

Serienmäßig verfügt jedes FlacoDat IV Gerät über 2 Schnittstellen: RS422 und RS232.

Über die busfähige serielle Schnittstelle RS422 können bis zu 30 Geräte in Reihe zusammen- geschaltet werden. Diese serielle Schnittstelle verwendet zur Datenübertragung ein Protokoll das alle rechtlichen Voraussetzungen, auch bei der geschäftsmäßigen Verwendung, erfüllt. Somit kann das Messsystem FlacoDat IV eine abgeschlossenen Fluidabgaben direkt zur Faktu- rierung an einen PC, Drucker und auch über entsprechende Schnittstellen an ein **D**ealer- **M**anager-**S**ystem übergeben.

An die RS232 Schnittstelle kann ein Einzelgerät mit einem Datenkabel, mit einer Länge bis 15 Meter direkt an ein PC oder ein serieller Drucker angeschlossen werden. Alternativ dient die RS232 auch zum Anschluss eines Barcode-Scanners oder zur Konfiguration eines Einzelgerät mit der Konfigurationssoftware *FL4 Konfig.* 

#### Entsorgung

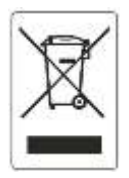

Die EG-Richtlinie 2012/19/EU regelt ganz allgemein die Entsorgung von Elektro- und Elektronikgeräten. Geräte die mit diesem Symbol gekennzeichnet sind, dürfen nicht gemeinsam mit ungetrenntem Stadtmüll entsorgt werden. Das Zeichen weist darauf hin, dass diese Geräte nicht gemeinsam mit normalem Hausmüll entsorgt werden. Es unterliegt der Verantwortung des Eigentümers und des Herstellers diese Geräte von Unternehmen entsorgen zu lassen, die für die Entsorgung von Elektro- und Elektronikbauteilen zugelassen sind

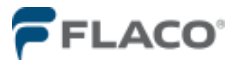

#### 2. Bedieneinheit

Die alphanumerische LCD-Anzeige ist zweizeilig mit jeweils 16 Stellen. Die Anzeige dient während der Bedienung als Führungsanzeige, während der Messung als Messwertanzeige des Hauptmesswerkes.

Die Tastatur ist mit einer Folienoberfläche aufgebaut. Neben den zehn Zifferntasten sind noch sechs Steuerungstasten vorhanden.

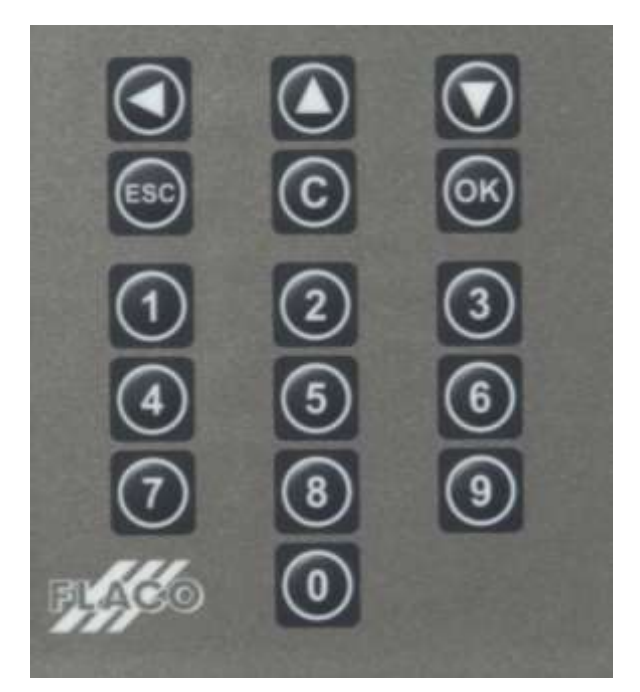

Tastaturfeld

Zifferntasten **0-9** dienen zur Eingabe der Monteurnummer, Auftragsnummer usw.

**OK** Taste bestätigt eine Eingabe

**C** Taste löscht eine Eingabe

ESC Taste zum Menü Rücksprung bzw. zum Abbruch

↑ Taste zum Auslesen des Gerätestatus

↓ Taste zum Einstieg in das Betreibermenu / Servicemenü

 $\leftarrow \uparrow \downarrow \text{Tasten dienen zudem der Navigation durch die Menüpunkte und dem Verschieben des Cursors}$ 

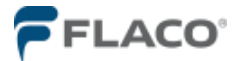

#### 3. Bedienung

Durch die Konfiguration der Systemparameter wird die Handhabung des Gerätes festgelegt:

- Identifizierung der Bediener über Tastatur, Barcode oder Touch Memory Chip
- Fluidabgabe mit oder ohne Mengenvorwahl
- Eingabe einer Auftragsnummer über Tastatur oder Barcodescanner
- Datenweitergabe an PC, Drucker oder Protokollkonverter
- Datenkommunikation mit VAUDIS, CARE, REPET, ASA-Network, Formel1 oder andere.

#### 4. Messung

| 1 Artik | 0,00 |  |
|---------|------|--|
| 2 Artik | 2,50 |  |

Nach erfolgter Gerätekonfiguration wird anstelle "x-Artik" die hinterlegte Produktbezeichnung angezeigt

Monteur Nr.

# Zapfpunkt: 1 Artikelname

Nach erfolgter Gerätekonfiguration wird die hinterlegte Pro- duktbezeichnung angezeigt

# Vorwahlmenge 5,50 Liter

# Anfrage an PC

=======>

Fenster vor Freigabe nur bei PC Anbindung!

Um eine Fluidabgabe zu beginnen ist über die Zifferntastatur die Identifikationsnummer des Bedieners eingeben und die Eingabe mit der **OK** Taste zu bestätigt.

Je nach Gerätekonfiguration kann <u>optional</u> die Abfrage der Bedieneridentifikation abgeschaltet werden, die Eingabe per Barcode bzw. mittels der **T**ouch **M**emory **C**hip erfolgen.

Als nächstes ist die Auftragsnummer per Zif- ferntastatur einzugeben und die Eingabe mit der **OK** Taste bestätigt.

Je nach Gerätekonfiguration kann <u>optional</u> die Abfrage der Auftragsnummer abgeschaltet werden, oder die Eingabe per Barcode erfolgen.

Um ein Produkt zu wählen kann mit den Pfeiltasten  $\uparrow$  und  $\downarrow$  zwischen den beiden Zapfpunkt gewechselt werden, oder es wird mit der Ziffertaste **1** bzw. **2** direkt ausge- wählt. Die Auswahl wird mit der **OK** Taste bestätigt.

Mit der **OK** Taste kann die angezeigte, letzte. Vorwahlmenge übernommen werden. Bei einer gewollten abweichenden Menge wird mit der C Taste der Wert gelöscht und mit der Zifferntastatur eine neue Menge eingeben. Die Vorwahlmenge wird dann mit der **OK** Taste bestätigt. der Zapfpunkt wird zur Fluidabgabe freigegeben. Nur bei konfigurierter Mengenvorwahl

Bei der geschäftsmäßigen Verwendung des Messsystems Flaco-Dat IV ist entsprechend der Zulassung die Mindestabgabemenge 0,5Liter. Bei Eingabe einer Vorwahlmenge kleiner 0,50 Liter, springt die Vorwahlmengenanzeige automatisch auf 0,50 Liter.

| 1 Artik # | 0,00 |
|-----------|------|
| 2 Artik   | 2,50 |

Mit dem Symbol **#** wird der Zapfpunkt der die Fluidabgabe freigeschaltet ist für angezeigt. Der Wert im Zähler wurde auf null zurückge- setzt. Die Abgabe kann Während begonnen werden. der laufenden Abgabe wird stetig die aktuelle entnommene Fluidmenge ange zeigt. Mit Erreichen der Vorwahlmenge wird die Fluidabgabe beendet. Die entnommene Fluidmenge wird bis zur nächsten Freischal tung im Display angezeigt. Nur bei konfigurierter Mengenvorwahl. Ohne

Nur bei konfigurierter Mengenvorwahl. Ohne konfigu- rierte Mengenvorwahl wird eine Freischaltung erst bei Überschreiten der maximalen Abgabezeit bzw. maxi- male der Abgabemenge vom Messsystem beendet.

Mit der **ESC** Taste kann jederzeit eine anstehende Fluidabgabe beendet werden, die aktuell im Display angezeigte Abgabemenge wird vom Protokoll übernommen.

Für jede Freigabe <u>MIT</u> einer Fluidabgabe wird ein Tankprotokoll im Speicher abgelegt. Das Protokoll enthält neben das Datum und die Uhrzeit, die Produktbezeichnung nebst Artikelnummer, entsprechen der aktuellen Gerätekonfiguration. Die <u>tatsächlich</u> entnommene Fluidmenge, sowie die Identifikationsnummer des Bedieners mit der vom Bediener eingegeben Auftragsnummern.

Bleibt eine Eingabe unvollständig oder wird die Bedienung nicht beendet, kehrt das Gerät nach der konfigurierten Tastenpause in seine Grundstellung zurück. Die Eingabe muss dann von vorn begonnen werden.

Nach der Fluidabgabe werden die Daten *optional* über den DIN MBus an ein externes Systeme (PC / DMS / Drucker) übergeben.

#### 5. Notbetrieb

Für die Inbetriebnahme des Messsystem FlacoDat IV, bei Störungen der Elektronik oder bei Unterbrechungen zur nachgeschalteten EDV ist die Möglichkeit eines Notbetriebes durch ein di- rektes Ansteuern der Hauptstrommagnetventils vorgesehen. Hierzu wird der entsprechende Brückenstecker in Richtung der roten Leuchtdioden umgesetzt (siehe Zeichnung der Platinen- belegung 8.7). Das Hauptstrommagnetventil bleibt dauerhaft geöffnet!

# Die Fluidabgabe erfolgt im Modus <u>NOTBETRIEB</u> ungemessen und ohne jede Protokollierung oder Datenweitergabe!

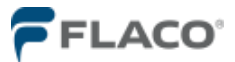

#### 6. Systemfunktionen

Zur Gerätekonfiguration gelangt man über die  $\downarrow$  Taste. Das Messsystem FlacoDat IV wechselt zur Abfrage der Zugangscodes für die Konfigurationsmenüs.

Zugangscode:

Um in das <u>Betreibermenü</u> zu gelangen wird der Zugangscode **123** (Werkseitig) eingeben und die Eingabe mit der **OK** Taste bestätigt.

Im Betreibermenü können die protokollierten Tankdaten und Summenzählerstände aufgerufen werden, oder die Tankdaten (älter als 90 Tage) gelöscht werden. Es können hier die Mengen der Bestände sowie die Identifikationsnummer für die Bediener gepflegt werden. Auch Änderungen der Artikelbezeichnungen, Artikelnummern können hier vorgenommen werden.

Zwischen den einzelnen Menü Punkten wir mit den  $\downarrow$  und  $\uparrow$  Tasten gescrollt, die in der unteren Zeile stehende Menüauswahl kann mit der **OK** Taste geöffnet werden

Das <u>Servicemenü</u> mit den für das Messsystem relevanten Konfigurationsparametern ist über einen separaten Zugangscode erreichbar.

Die **ESC** Taste verlässt das Menü und kehrt zur Grundanzeige des Gerätes zurück.

#### 6.1 Tankungen anz.

| Menue<br>Tankungen anz.         | Die im Gerät protokollierten Fluidabgaben<br>können im Menüpunkt <u>Tankungen anz</u> .<br>chronologisch an- gezeigt werden.                                                                                                    |
|---------------------------------|----------------------------------------------------------------------------------------------------|
| Datum aendern<br>01.03.13       | Die Anzeige der protokollierten Fluidabgaben<br>kann über die Eingabe eines Datums<br>eingegrenzt wer- den.<br>Mit den ↑ und ↓ Tasten kann dann durch<br>die Vor- gänge geblättert werden. Zur<br>Detailanzeige die<br>←Taste drücken. |
| 18.04.06<br>13:32 2,00          | Angezeigt werden das Datum, die Uhrzeit<br>und die Abgabemenge. Zur nächsten<br>Detailanzeige die<br>←Taste drücken.                                                                                                    |
| 0<br>1 C022                     | Angezeigt werden die Monteurnummer und<br>der Status (Tabelle 8.4), zur nächsten<br>Detailanzeige die ← Taste drücken                                                                                                    |
| Auftragsnummer<br>1234567890123 | Angezeigt wird die zugehörige<br>Auftragsnummer. Zurück wahlweise mit der<br>← , ↑, ↓Taste.                                                                                                    |

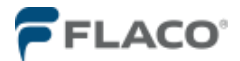

#### 6.2 Gesamtsummen

Gesamtsumme 1 1256,04

#### 6.3 Tagessummen

Tagessumme 1 75,59

#### 6.4 Bestände

Bestaende 1 954,25

6.5 min. Bestände

| Min.    | Bestaende 1<br>150,00 |
|---------|-----------------------|
| Min. Be | stand<br>1            |

Gesamtsumme von Zapfpunkt 1 in Liter. Mit der OK Taste wird zum nächsten Zapfpunkt gewechselt und mit erneutem Drücken zurück ins Menü ge- sprungen. Der angezeigte Wert kann NICHT auf null zu- rückgesetzt werden

Tagessumme von Zapfpunkt 1 in Liter. Mit der **OK** Taste wird zum nächsten Zapfpunkt gewechselt und mit erneutem Drücken zurück ins Menü ge- sprungen. Der angezeigte Wert kann mit der **C** Taste auf null zurückgesetzt werden.

Aktueller Tankinhalt vom Zapfpunkt 1 in Liter. Vom manuell hinterleaten Anfangsbestand wird automatisch jede subtrahiert. Entnahme somit wird der rechnerische Tankinhalt angezeigt. Mit der **OK** Tas- te wird zum nächsten Zapfpunkt gewechselt und mit erneutem Drücken zurück ins Menü gesprungen. Der angezeigte Wert kann mit der C Taste gelöscht werden, um mit den Zifferntasten dann den aktuellen Tankinhalt einzutragen. Beim Nachfüllen des Tankinhaltes ist die gelieferte Menge zum angezeigten Wert hinzuzuaddieren! Funktion nur bei einer Fluidabgabestelle je Lagerbehälter sinnvoll!

Meldebestand vom Zapfpunkt 1 in Liter. Mit unter- schreiten des eingetragenen Wertes wird im Wech- sel zur Grundanzeige ein Meldefenster angezeigt, eine Sperrung des Zapfstelle erfolgt jedoch NICHT. Mit der **OK** Taste wird zum nächsten Zapfpunkt gewechselt und mit erneutem Drücken zurück ins Menü gesprungen. Der eingestellte Wert kann mit der **C** Taste gelöscht werden um dann mit den Zif- ferntasten einen andern Meldebestand zu hinterle- gen. *Der Eintrag 0,00 schaltet die Funktion aus.* 

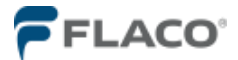

#### 6.6 Tankungen löschen.

Tankungen loe. Pfeil hoch = Ja!

Error 50 Nichts loeschbar

#### Mit der ↑ Taste können alle protokollierten Fluidab- gaben, die älter als 90 Tage sind gelöscht werden.

Sind keine protokollierten Fluidabgaben älter 90 Tage abgelegt erscheint die *Error50* Anzeige.

## 6.7 Monteur Nr.

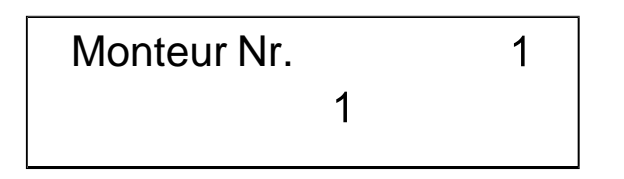

Anzeige der werksvoreingestellten 1. Identifikationsnummer des Bedieners, die Ziffer 1, die für die Benutzung des Messsystem FlacoDat IV freigege- ben ist. Es können für bis 99 Monteure individuelle Identifikationsnummer angelegt werden. Die Num- mer kann aus bis zu 6 Ziffern bestehen, eine füh- rende 0 ist jedoch nicht möglich. Mit der OK Taste wird der gespeichert eingetragenen Wert und zur nächsten Identifikationsnummer gewechselt. Mit ESC Taste wird der Menüpunkt verlassen.

#### 6.8 Artikelname

Artikelname 1 Artikelname Der Cursor blinkend unter der <u>1</u>, um den Eintrag anzupassen kann mit den  $\uparrow$  und  $\downarrow$  Tasten durch die Zeichentabelle geblättert werden, alternativ ist eine Direkteingabe über den Zifferntasten gemäß Tabel- le 8.1 möglich. Nach der Eingabe eines neuen Zei- chens (Buchstabens / Zahl) wechselt der Cursor (ca. 4 Sekunden) nach rechts ins nächste Feld. Mit der **ESC** Taste kann der Cursor ganz nach

rechts gesetzt werden, um danach mit der **C** Taste die Eingaben Feld um Feld nach Links zu löschen. Mit der **OK** Taste wird der Eintrag gespeichert und zum zweiten Artikelname gewechselt, eine erneu- ten Drücken der **OK** oder **ESC** Taste setzt zurück ins Menü. *Die ersten* 7 Zeichen erscheinen in der Grundan- zeige.

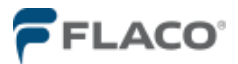

## 6.9 Artikelnummer

Artikelnummer 1 Artikel Nr. Der Cursor blinkend unter der <u>1</u>, um den Eintrag anzupassen kann mit den Tasten  $\uparrow$  und  $\downarrow$  durch die Zeichentabelle geblättert werden, alternativ ist eine Direkteingabe über den Zifferntasten gemäß Tabel- le 8.1 möglich. Nach der Eingabe eines neuen Zei- chens (Buchstabens / Zahl) wechselt der Cursor (ca. 4 Sekunden) nach rechts ins nächste Feld. Mit der **ESC** Taste kann der Cursor ganz nach

rechts gesetzt werden, um danach mit der C Taste die Eingaben Feld um Feld nach Links zu löschen. Mit der OK Taste wird der Eintrag gespeichert und zum zweiten Artikelname gewechselt, eine erneu- ten Drücken der OK oder ESC Taste setzt ins Me- nü zurück.

Die folgenden Konfigurationsparameter liegen im <u>Servicemenü</u>, und sollte nur von einem geschulten FLACO-Servicepartner verändert werden. Den Zugangscode **xxxxxx** eingeben und die Eingabe mit der **OK** Taste bestätigt. Die für eine ge- schäftsmäßigen Verwendung des Messsystems FlacoDat IV relevante Parameter sind zusätzlich durch den Sicherungsschalter "Eich-Modus" gegen Änderung ge- schützt.

#### 6.10 Abgabezeit

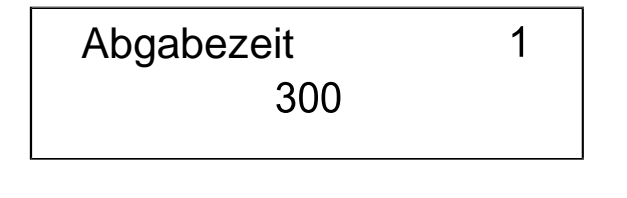

6.11 Abgabepause

| Abgabepause | 1 |
|-------------|---|
| 90          |   |
|             |   |

Mit der Abgabezeit wird die Zeit für eine Fluidabga- be limitiert. Die Abgabezeit ist werksseitig auf 300 Sekunden eingestellt, kann individuell angepasst werden. Mit der **OK** Taste wird der Eintrag gespei- chert und zur zweiten Abgabe gewechselt, eine er- neuten Drücken der **OK** oder **ESC** Taste setzt ins Menü zurück. Bei einer durchschnittlichen Pumpenförder- leistung von ca. 8Liter die Minute kann somit bis 40 Liter Fluid je Freigabe entnommen werden.

Die Abgabepause limitiert eine Unterbrechung ei- ner Fluidabgabe. Die Abgabepause ist werksseitig auf 90 Sekunden eingestellt und kann individuell angepasst werden. Mit der **OK** Taste wird der Ein- trag gespeichert und zur zweiten Abgabe gewech- selt, eine erneuten Drücken der **OK** oder **ESC** Tas- te setzt ins Menü zurück.

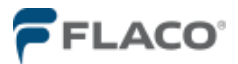

## 6.12 Startzeit

| Startzeit |     | 1 |
|-----------|-----|---|
|           | 180 |   |

Die Startzeit limitiert die Zeit ab Freigabe bis zur Fluidabgabe. Danach werden die Eingabedaten ge- löscht und es müssen alle Eingaben neu eingege- ben werden. Die Startzeit ist werksseitig auf 180 Sekunden eingestellt und kann individuell ange- passt werden. Mit der **OK** Taste wird der Eintrag gespeichert und zur zweiten Abgabe gewechselt, eine erneuten Drücken der **OK** oder **ESC** Taste setzt ins Menü zurück.

Die Nachmesszeit ist die Zeit innerhalb der nach

einer Fluidabgabe noch Zählimpulse verarbeitet

werden. Die Nachmesszeit ist werksseitig auf 3 Se- kunden eingestellt und kann individuell angepasst werden. Mit der **OK** Taste wird der Eintrag gespei- chert und zur zweiten Abgabe gewechselt, eine er- neuten Drücken der **OK** 

oder ESC Taste setzt ins Menü zurück.

## 6.13 Nachmesszeit

Nachmesszeit 1 3,0

## 6.14 Max. Abgabemenge

Max.Abgabemenge 1 9999,99

#### Die maximale Abgabemenge limitiert die Menge die pro Fluidabgabe vorgewählt werden kann, und ist werkseitig auf 9999,99 Liter eingestellt. Die Menge kann individuell angepasst werden. Mit der **OK** Taste wird der Eintrag gespeichert und zur zweiten Abgabe gewechselt, eine erneuten Drücken der **OK** oder **ESC** Taste setzt ins Menü zurück. Zur Über- nahme ist ein Netzresat des FlacoDat Gerätes erforderlich!

# 6.15 Min. Abgabemenge

Min.Abgabemenge 1 0,50

| 1 Artik - | 0,25 |
|-----------|------|
| 2 Artik   | 2,50 |

Bei einer geschäftsmäßigen Verwendung des Messsystems FlacoDat IV darf der werkseingestell- ten Wert von 0,5 Liter für die Mindestabgabemenge <u>NICHT</u> verringert werden. Die Menge kann jedoch auf einen höheren Wert eingestellt werden. Mit der **OK** Taste wird der Ein-

trag gespeichert und zur zweiten Abgabe gewech- selt, eine erneuten Drücken der **OK** oder **ESC** Tas- te setzt ins Menü zurück.

Wird mit einer Fluidabgabe der eingestellte Wert unterschrit- ten erscheint nach der Fluidabgabe das Symbol – neben der Artikelbezeichnung.

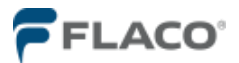

#### 6.16 Umschaltmenge

Umschaltmenge 1 0,10

Die Umschaltmenge ist der Wert der bei einer Fluidabgabe vor dem Erreichen der Vorwahlmenge das Hauptstromventil vor dem Nebenstromventil abschaltet. Die Werkseinstellung ist 0,10 Liter. Die Menge kann jedoch auf einen höheren Wert einge- stellt werden. Mit der OK Taste wird der Eintrag gespeichert und zur zweiten Abgabe gewechselt, eine erneuten Drücken der OK oder ESC Taste setzt ins Menü zurück.

#### 6.17 Kommastellen

Kommastellen 2

# 6.18 Optionen ZP

1 Option 100

Zp gesperrt 1 Artikelname

Nach erfolgter Gerätekonfiguration wird im der unteren Zeile die hinterlegte Produktbezeichnung angezeigt

# 6.19 Uhrzeit einstellen

# Uhrzeit aendern 11:22:07

Einstellen der aktuellen Uhrzeit. Die Uhrzeit kann mit den Zifferntasten geändert werden und wird mit der **OK** Taste gespeichert. Die **ESC** Taste setzt ins Menü zurück.

wurde die An- zeige auf zwei Kommastellen reduziert, die Um- rechnung erfolgt nach der Kaufmännischen Regel. Die Kommastelle wird nur zu Kalibrierzwecken oder für Großabgaben geändert. Bei einer Änderung der Kommastelle sind weitere Dezimalan- anderen an

grundsätzlich mit drei dezimal Stellen. Werkseitig

FlacoDat

IV

zählt

Messsystems

Dezimalan- passungen an anderen Konfigurationsparameter erforderlich!

Der Eintrag 000 steht für Fluidabgabe <u>OHNE</u> Men- genvorwahl und 100 für Fluidabgabe <u>MIT</u> Mengen- vorwahl.

Änderungen sind mit den Zifferntasten 1 und 0 möglich. Mit der **OK** Taste wird der Eintrag gespei- chert und zur zweiten Abgabe gewechselt, eine er- neuten Drücken der **OK** oder **ESC** Taste setzt ins Menü zurück.

Die 101 sperrt bei geschlossener Brücke zwischen Klemme 5 und 6 den entsprechenden Zapfpunkt.

Das

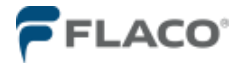

#### 6.20 Datum einstellen

Datum aendern 26.09.14

#### 6.21 Bedienercode

Benutzercode 123 Einstellen des aktuellen Datums. Das Datum kann mit den Zifferntasten geändert werden und wird mit **OK** Taste gespeichert.

Anzeige des werkseingestellten Betreiber-PIN, der für die Konfiguration des Messsystem FlacoDat IV freigegeben ist. Der Zugang-PIN kann nach dem Löschen mit der **C** Taste mit den Zifferntasten individuell angepasst werden und wird mit **OK** Taste gespeichert.

#### 6.22 Servicecode

Servicecode

#### Anzeige des werkseingestellten Servicemonteur-PIN, der alle Konfigurationsfunktionen freigibt. Der Zugang-PIN kann nach dem Löschen mit der **C** Taste mit den Zifferntasten individuell angepasst werden und wird mit **OK** Taste gespeichert.

#### 6.23 Impulswert

Impulswert 1 0,4820 Anzeige des Impulswertes vom Zapfpunkt 1.
1. Bei einer Auflösung mit zwei Dezimalstellen (1,00) im Display wird für eine Messkammer der Impulswert nach folgender Formel errechnet:

Impulswert = <u>Auflösung im Display (100)</u>

Impulse pro Liter der Messkammer

2. Um einen Messfehler des Messkammer zu korrigieren wird nach der unteren Formel der korri- gierte Impulswert errechnet:

*Impulswert =* <u>Impulswert x abgegebener Menge</u>

Angezeigte Menge

Nach dem Löschen mit der **C** Taste kann mit den Zifferntasten der neue Impulswert eingetragen werden und wird mit **OK** Taste gespeichert. Die Anzeige springt zum Zapfpunkt 2.

Der maximale Korrekturwert ist 6.5500

Bei der geschäftsmäßigen Verwendung des Messsystems FlacoDat IV ist es zwingend geboten eine Verletzung der Sicherungsmarke, vor dem wieder in den Verkehr bringen, der zuständigen Eichbehörde durch einen zugelassenen Instandsetzer anzuzeigen!

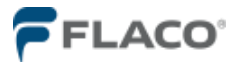

## 6.24 Anz. Fehlimpulse

Anz. Fehlimpulse 1 3 Anzeige der eingestellten Fehlimpulse nach dem das System die Medienabgabe unterbricht. Der Wert kann eingestellt werden. darf bei geschäftsmäßigen Verwendung des FlacoDat Messsystems IV iedoch keinen Messfehler größer 0,5% zulassen. Nach dem Löschen mit der C Taste kann mit den Zifferntasten der neue Wert eingetragen werden und wird mit OK Taste gespeichert. Die Anzeige springt zum Zapfpunkt 2.

#### 6.25 Nulltankungen

Nulltankungen 1 3

#### 6.26 Schlauchdehnung

Schlauchdehnung 1 0,03

# 6.27 Optionen

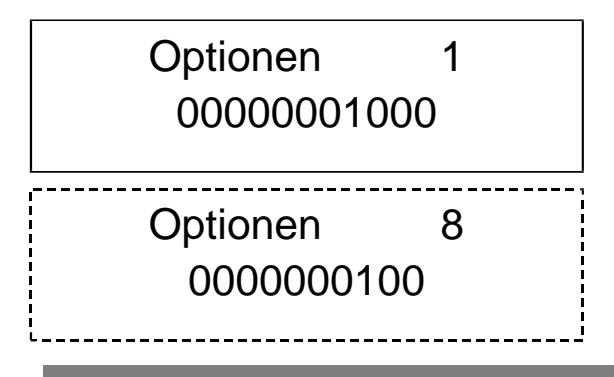

Anzeige der werkseingestellten Anzahl von erlaub- ten Tankungen ohne Mengenerfassung. Nach dem Überschreiten der Anzahl wird der Zapfpunkt ge- sperrt. Durch Netzresat oder durch Aufruf des Kon- figurationsmenüs kann die Anlage wieder in Betrieb genommen werden. Nach dem Löschen mit der **C** Taste kann mit den Zifferntasten der neue Wert eingetragen werden und wird mit **OK** Taste gespei- chert. Die Anzeige springt zum Zapfpunkt 2.

Der Eintrag 0 (Null) schaltet die Überwachung aus.

Anzeige des werkseingestellten Volumens, das bei Zapfbeginn intern registriert aber in der Anzeige un- terdrückt bleibt. Wird das eingestellte Volumen überschritten kommt es vollständig zur Mengenan- zeige im Display. Nach dem Löschen mit der **C** Taste kann mit den Zifferntasten ein anderer Wert eingetragen werden und wird mit **OK** Taste gespei- chert. Die Anzeige springt zum Zapfpunkt 2.

In den Optionen sind 11 Funktionen in belibiger Kombination einstellbar.

Mit 0 werden die Funktion deaktiviert, mit 1 aktiviert. Die Option wird oben rechts angezeigt, von links nach rechts sind die Funktionen gemäß Tabel- le 7.4 (im Anhang) einstellbar.

Der Cursor wird mit dem entsprechenden Eintrag 0 bzw. 1 von links nach rechts verschoben.

Bei der geschäftsmäßigen Verwendung des Messsystems FlacoDat IV ist es zwingend erforderlich die Funktion 8 zu aktivieren!

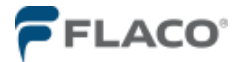

#### 6.28 ComParameter

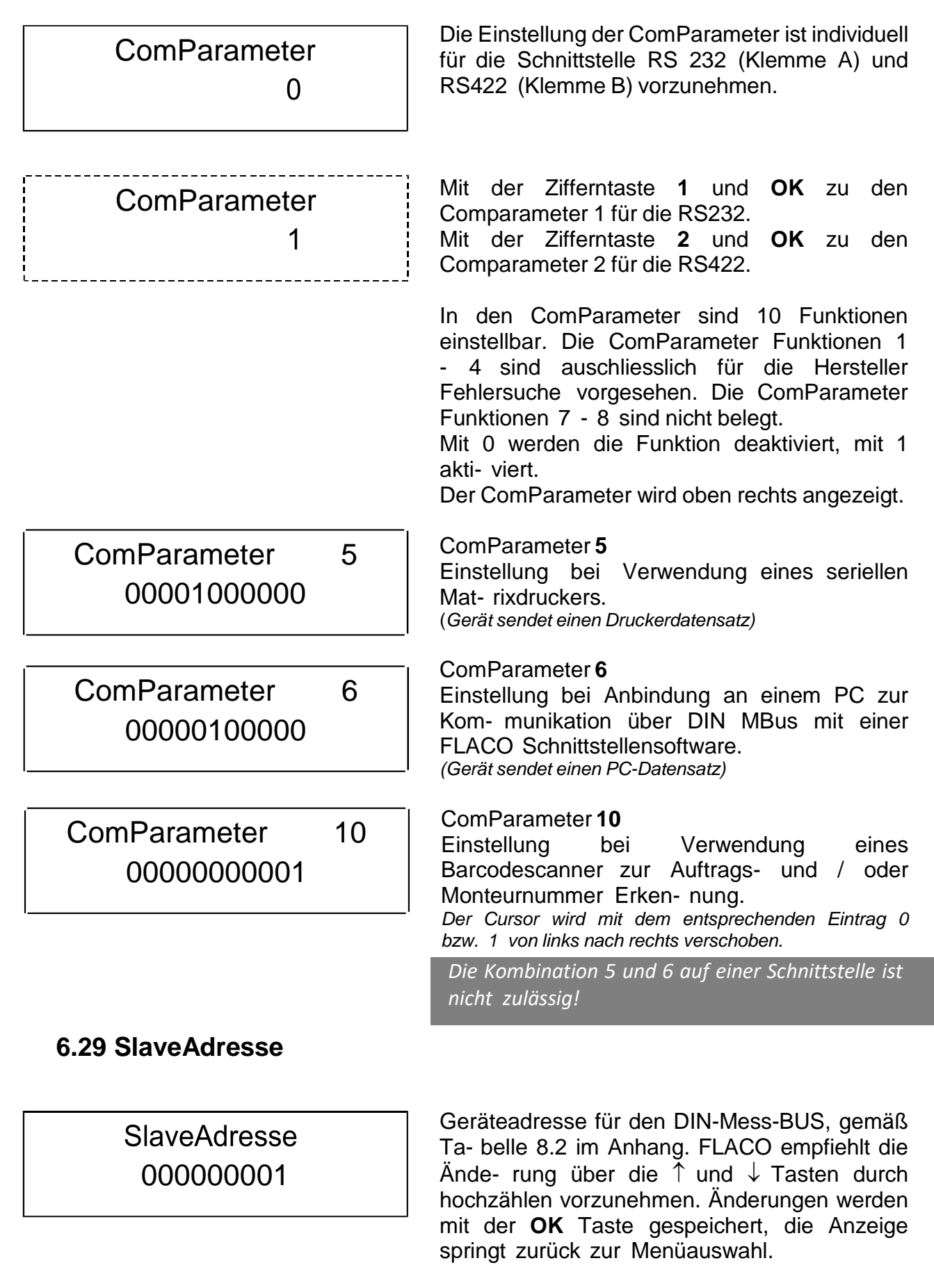

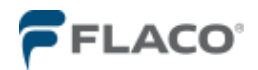

Log. Adresse 00004641

# 6.31 Kundennummer

Kundennummer 15

#### 6.32 Tastenpause

Tastenpause 100 Gerätename für den DIN-Mess-BUS, gemäß Tabel- le 8.3 im Anhang. FLACO empfiehlt die Änderung über die ↑ und ↓ Tasten durch hochzählen vorzu- nehmen. Änderungen werden mit der **OK** Taste gespeichert, die Anzeige springt zurück zur Me- nüauswahl.

Eintrag der Anlagen-Kunden-Nummer für die zur Anlage gehörenden Touch-Memory-Chips. Nach dem Löschen mit der C Taste kann mit den Ziffern- tasten die durch FLACO vergebene Kundennum- mer eingetragen werden und wird mit OK Taste gespeichert. Die Anzeige springt zurück zur Me- nüauswahl.

Einstellung der Zeitspanne zwischen den Tasten- betätigungen, bevor das System zurück in das Ausgangsmenü springt. Nach dem Löschen mit der **C** Taste kann mit den Zifferntasten eine Zeit zwi- schen 1 und 100 Sekunden eingetragen werden und wird mit **OK** Taste gespeichert. Die Anzeige springt zurück zur Menüauswahl.

#### 6.33 Memory Scan

Memory Scan 600 Einstellung der Zeitperiode nach dem das Gerät zyklisch nicht gesendeten protokollierten Fluidab- gaben erneut zu einer PC-Schnittstellesoftware sendet. Nach dem Löschen mit der **C** Taste kann mit den Zifferntasten eine Zeit zwischen 1 und 600 Sekunden eingetragen werden und wird mit **OK** Taste gespeichert.

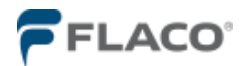

#### 7 Eichung / Konformitätsbewertung

#### 7.1 Eichung

PTP Zulassung: 5.631/94.14

In Deutschland unterliegen Messysteme die im geschäftsmäßigen Verkehr betrieben werden der gesetzlichen Eichpflicht. Das <u>erstmaligen Inverkehrbringen</u> mit der innerstaatlichen Zulassung ist zwingend vorab der zuständigen Eichbehörde anzuzeigen! Die Eichbehörde führt die Ersteichung, und nach Ablauf der jeweiligen Eichgültigkeitsdauer die Nacheichungen durch. Das Eichung von Messgeräten ist eine **hoheitliche Aufgabe** des Staates.

#### 7.2 Konformitätsbewertungsverfahren

MID Zertifikat: DE-09-MI005-PTB002

Das Messsystem FlacoDat IV kann durch den Herstellen FLACO durch ein Konformitäts- bewertungsverfahren (EG-Eichung) das durch eine Konformitätserklärung abschließt erstmalig in den geschäftsmäßigen Verkehr gebracht werden. Die Konformitätsbewertung von Messgeräten ist eine **privatrechtliche** Tätigkeit. Mit Ausstellen der Konformitätserklärung unterliegt die Messanlage vollumfänglich den innerstaatlichen Anforderungen.

Konformitätserklärung, allgemein:

- Darf nur durch berechtigte Mitarbeiter des Herstellers FLACO durchgeführt werden, siehe FLACO-Dokument 91 400 090
- Die Konformitätserklärung der Anlage darf erst ausgestellt werden, wenn der Konformitätsprüfer die funktionsfähig installierte und verdrahtete Messanlage auf Übereinstimmung mit den Anforderungen aus der Baumusterprüfbescheinigung positiv geprüft hat.
- Die Prüfanweisung "Konformitätsbewertungsstelle I" FLACO-Dokument 91 300 100 ist zu beachten.

# 7.3 Gerätestatus

Über die  $\uparrow$  Taste kann der aktuelle Gerätstatus ausgelesen werden. Der Gerätestatus wird über sieben aufeinanderfolgende Fenster angezeigt.

| 1. | Hersteller Gerätebezeichnung       | i.Dohmann                          |
|----|------------------------------------|------------------------------------|
|    |                                    | FlacoDat IV                        |
| 2. | Firmware-Version / Eich-Modus      | Version 2.0xx E (EIN) oder n (AUS) |
| 3. | Aktualität prüfen ggf. korrigieren | Tag Datum                          |
|    |                                    | Uhrzeit                            |
| 4. | Betriebsart                        | C1408000x                          |
| 5. | Fabriknummer                       | XXXXXXXX                           |
| 6. | Speicherstatus                     | belegt Frei                        |
|    |                                    | XXXX XXXX                          |
| 7. | Prüfsumme                          | C16A                               |

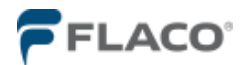

# 7.4 Kalibrieranleitung

Das Kalibrieren einer Messstelle ist nur durch einen zugelassenen Instandsetzer mit vorge- schriebenen Prüfmitteln zulässig!

Bei den Messungen wird die Erfassung der Volumina kontrolliert, ggf. mit dem Korrekturfaktor korrigiert. Die gesetzlich zulässige Toleranz zwischen Anzeige und Abgabe beträgt 0,5%. Das Ausnutzten der Fehlergrenzen ist nicht zulässig. Ziel einer Korrektur ist immer eine annähernde Nullabweichung zwischen der Abgabe und de Anzeige herzustellen.

Alle eichtechnischen Sicherungen (rotes REP-Siegel mit Eintrag der Nummer des Instandset- zers und dem Datum der Instandsetzung sind anzubringen.) Die Instandsetzung ist vom Instandsetzer unverzüglich der zuständigen Eichbehörde mitzuteilen.

#### Das Kalibrieren:

- Anlage gründlich entlüften!!! Auch <u>KLEINSTE</u> Lufteinschlüsse beeinflussen das Messergebnis!
- Impulswertigkeit der Messkammer (aus dem Vorpr
  üfschein) unter dem Men
  üpunkt "Impulswert" einstellen.
   Bei fehlenden Vorpr
  üfschein ist die Impulswertigkeit nach den 1.Formeln in Punkt 6.23 zu errechnen.
- Durch geeignete (zulässige) Messmethoden die aktuelle Fehlergrenze festzustellen. Bei Altanlagen ermöglicht ein dreifaches Wiederholen der Messung in gleicher Art und Weise eine Beurteilung des Messwertgebers hinsichtlich seines mechanischen Zustands und der Kalibrierwürdigkeit. Werden erhebliche Abweichung (größer 0,5%) zwischen den Messergebnissen ermittelt kann es sinnvoll sein zunächst das Messwerk zu erneuern, da der Schlupf im Messwertgeber zur Streuung das Messergebnis führt, ein Kalibrieren ist somit nicht mehr möglich.
- Ein ggf. neu ermittelter Impulswert (2.Formel im Menü 6.23) kann nur eingestellt werden wenn der Sicherungsschalter in die Position "**Eich-Modus AUS**" steht (**n** steht hinter der Versionsnummer) Zeichnung Platine 8.7. Schalten des Sicherungsschalter NUR im spannungs- freien Zustand.
- Nach dem Abschluss der Kalibrierung ist der Sicherungsschalter im spannungsfreien Zustand wieder in die Position "Eich-Modus EIN" zu schalten (E steht hinter der Versionsnummer) Alle eichtechnisch Sicherung (rotes REP-Siegel mit Eintrag der Nummer des Instandsetzer und dem Datum der Instandsetzung sind anzubringen. Die Instandsetzung ist vom Instand unverzüglich der zuständigen Eichbehörde mitzuteilen.

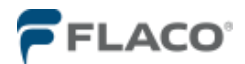

#### 8. Anhang

## 8.1 Zeichen - Tabelle

Zeichen - Tabelle dient der Eingabe der Artikelname und Artikelnummer über die Tastatur.

| Chr | Chr | Chr | Chr | Chr | Chr |
|-----|-----|-----|-----|-----|-----|
| SP  | 0   | @   | Р   |     | р   |
| !   | 1   | А   | Q   | а   | q   |
| "   | 2   | В   | R   | b   | r   |
| #   | 3   | С   | S   | с   | S   |
| \$  | 4   | D   | Т   | d   | t   |
| %   | 5   | Е   | U   | e   | u   |
| &   | 6   | F   | V   | f   | v   |
| '   | 7   | G   | W   | g   | W   |
| (   | 8   | Η   | Х   | h   | х   |
| )   | 9   | Ι   | Y   | ij  | у   |
| *   | :   | J   | Ζ   | k   | Z   |
| +   | ;   | Κ   | [   | 1   | {   |
| ,   | <   | L   | \   | m   |     |
| -   | =   | Μ   | ]   | n   | }   |
|     | >   | Ν   | ^   | 0   | ~   |
| /   | ?   | 0   | _   |     |     |

#### 8.2 Tabelle Tastaturbelegung

Mit jedem Druck auf die Zifferntaste springt die Anzeige zum nächsten hinterlegtem Zeichen.

| Taste | Zeichen             |
|-------|---------------------|
| 1     | ABC1abc1            |
| 2     | DEF2def2            |
| 3     | GHI3ghi3            |
| 4     | JKL4IkI4            |
| 5     | M N O 5 m n o 5     |
| 6     | PQR6pqr6            |
| 7     | STU7stu7            |
| 8     | V W X 8 v w x 8     |
| 9     | YZ9 yz9             |
| 0     | 0 und Sonderzeichen |

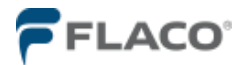

### 8.3 Tabelle Geräteadresse

| Gerät | Geräte- | Gerät | Geräte- | Gerät | Geräte- |
|-------|---------|-------|---------|-------|---------|
|       | adresse |       | adresse |       | adresse |
| 1     | 01      | 11    | 0B      | 21    | 15      |
| 2     | 02      | 12    | 0C      | 22    | 16      |
| 3     | 03      | 13    | 0D      | 23    | 17      |
| 4     | 04      | 14    | 0E      | 24    | 18      |
| 5     | 05      | 15    | 0F      | 25    | 18      |
| 6     | 06      | 16    | 10      | 26    | 1A      |
| 7     | 07      | 17    | 11      | 27    | 1B      |
| 8     | 08      | 18    | 12      | 28    | 1C      |
| 9     | 09      | 19    | 13      | 29    | 1D      |
| 10    | 0A      | 20    | 14      | 30    | 1E      |

# Beispiel: 01 entspricht der Gerätename FA

#### 8.4 Tabelle Gerätename

| $\begin{array}{cccccccccccccccccccccccccccccccccccc$ | Eingabeziffer Gerätename                                                               |                                                               | Eingabeziffer                                                              | Gerätename                                                    |  |
|------------------------------------------------------|----------------------------------------------------------------------------------------|---------------------------------------------------------------|----------------------------------------------------------------------------|---------------------------------------------------------------|--|
|                                                      | 41<br>42<br>43<br>44<br>45<br>46<br>47<br>48<br>49<br>48<br>49<br>4A<br>4B<br>4C<br>4D | A<br>B<br>C<br>D<br>E<br>F<br>G<br>H<br>I<br>J<br>K<br>L<br>M | 4E<br>4F<br>50<br>51<br>52<br>53<br>54<br>55<br>56<br>57<br>58<br>59<br>5A | N<br>O<br>P<br>Q<br>R<br>S<br>T<br>U<br>V<br>W<br>X<br>Y<br>Z |  |

### Beispiel: 4641 entspricht der Gerätename FA

# Hinweis: Geräteadresse und Gerätename NUR paarig vergeben!!!

Beispiel: für FA: SlaveAdresse 01 und Log.Adresse 4641

für FD: SlaveAdresse 04 und Log.Adresse 4644

für FJ: SlaveAdresse OA und Log.Adresse 464A

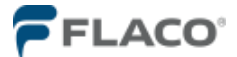

# 8.5 Status

#### Anzeige der Stellen 1 - 4 von links nach rechts 1234

#### Stelle 4 (1. Von rechts)

- 0 Zapfpunkt 1
- 1 Zapfpunkt 2
- 2 Zapfpunkt 1, Tankung nicht an PC gesendet
- 3 Zapfpunkt 2, Tankung nicht an PC gesendet
- 4 Zapfpunkt 1, Abschaltung durch Überschreiten der Abgabezeit
- 5 Zapfpunkt 2, Abschaltung durch Überschreiten der Abgabezeit
- 6 Zapfpunkt 1, Tankung nicht an PC gesendet, Abschaltung durch Überschreiten der Abgabezeit
- 7 Zapfpunkt 2, Tankung nicht an PC gesendet, Abschaltung durch Überschreiten der Abgabezeit
- 8 Zapfpunkt 1, Abschaltung durch Überschreiten der Startzeit
- 9 Zapfpunkt 2, Abschaltung durch Überschreiten der Startzeit
- A Zapfpunkt 1, Tankung nicht an PC gesendet, Abschaltung durch Überschreiten der Startzeit
- B Zapfpunkt 2, Tankung nicht an PC gesendet, Abschaltung durch Überschreiten der Startzeit

#### Stelle 3 (2. von rechts)

- 10 kein Fehler
- 1 Abschaltung durch überschreiten der Impuls Pause
- 2 Abschaltung durch erreichen der Vorwahlmenge
- 4 Abschaltung durch Zapfhahn gesteckt
- 8 Abschaltung durch Doppelimpulsfehler

#### Stelle 2 (3. von rechts)

- 0 kein Fehler
- 1 Abschaltung durch Impulsgeber-Stromfehler
- 2 Abschaltung durch Telegramm
- 4 Notbeleg nach Stromausfall
- 5 Notbeleg nach Stromausfall, Abschaltung durch Impulsgeber-Stromfehler
- 6 Notbeleg nach Stromausfall, Abschaltung durch Telegramm
- 8 Tankung mit Unterschreitung der Mindermenge
- 9 Tankung mit Unterschreitung der Mindermenge, Abschaltung durch Impulsgeber-Stromfehler
- A Tankung mit Unterschreitung der Mindermenge, Abschaltung durch Telegramm
- C Tankung mit Unterschreitung der Mindermenge. Notbeleg nach Stromausfall

#### Stelle 1 (links)

- 10 Tankung nicht gültig
- 1 Tankung nicht gültig
- 2 Tankung nicht gültig
- 4 Tankung nicht gültig
- 5 Tankung nicht gültig
- 6 Tankung nicht gültig
- 7 Tankung nicht gültig
- 8 Tankung fehlerhaft Prüfsumme falsch
- 9 Tankung fehlerhaft Prüfsumme falsch
- A Tankung fehlerhaft Prüfsumme falsch
- B Tankung fehlerhaft Prüfsumme falsch
- C kein Fehler
- E Zapfpunktnummer aus Status-Stelle 4 plus zwei

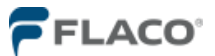

# 8.6 Tabelle Optionen:

Von links 1 nach rechts11 gelesen

| Stelle | Funktion                     | Hinweis                                          |
|--------|------------------------------|--------------------------------------------------|
| 1      | Anfrage PC                   | Nur MIT einer DMS Anbindung möglich              |
| 2      | Timeout EIN für Anfrage PC   | Nach ca. 60 sec. OHNE Antwort erfolgt Freigabe   |
| 3      | Ausdruck Din A4 Seite        | Blattvorschub nach jeder Tankung > Matrixdrucker |
| 4      | ID Nummerneingabe ohne       | Bei Verwendung von TM-Chip                       |
| 5      |                              | unbenutzt                                        |
| 6      | Auftragsnummer scannen       | Mit Barcodescanner                               |
| 7      | Monteurnummer scannen        | Mit Barcodescanner                               |
| 8      | Impulskanalüberwachung       | ZWINGEND bei geschäftsmäßigen Verwendung!        |
| 9      | Monteur-Nummer-Abfrage AUS   | Erforderlich zur Identifikation der Bediener     |
| 10     | Auftrags-Nummer-Abfrage AUS  | Erforderlich für die Zuordnung der Fluidabgaben  |
| 11     | Arbeits-Position-Abfrage EIN | Optional                                         |

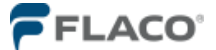

#### 8.7 Handscanner Einstellung

Ein Barcodescanner kann über den Strichcode des Handbuches für den gewünschten Barcode eingestellt werden.

Der Kunde sollte den verwendeten Barcode-Typ angeben. Zum Beispiel : Standard Code 39 .

Zum Testen des eingestellten Barcode wird ein Original – Barcode – Ausdruck vom Kunden benö- tigt.

Der Scanner kann unabhängig vom FlacoDat IV, mit einem PC über einen seriellen COM Schnitt- stelle überprüft werden.

Dieses wird z.B. mit den Hyperterminal Programm durchgeführt.

Einstieg mit der Maus : Start > Alle Programme > Zubehör > Kommunikation ( bei älteren Rechner direkt) > Hyper Terminal aufrufen.

Einstellungen vornehmen:

- 1. Neue Verbindung > Name und Symbol festlegen > mit OK bestätigen.
- 2. Verbinden mit (Symbol + Name erscheinen) Com festlegen > mit OK bestätigen.
- 3. Anschlusseinstellung der Schnittstelle eingeben :

| Bits pro Sekunde | : | 9600  |
|------------------|---|-------|
| Datenbits        | : | 8     |
| Parität          | : | Keine |
| Stoppbits        | : | 1     |

Einstellungen mit OK bestätigen.

Das Programm wird mit den Einstellungen geöffnet (erkennbar Telefonhörer ist abgenommen) Und ist betriebsbereit.

Den Barcodescanner mit einem PC über eine serielle Schnittstelle verbinden und mit Spannung Versorgung.

Der Inhalt des eingescannten Barcode wird in ASCII Zeichen angezeigt.

Das Messsystem FlacoDat IV kann NUR Ziffern 0-9 als Identifikation der Bediener und für die Auftragsnummer verarbeiten!

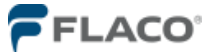

# 8.8 Platinenbelegung

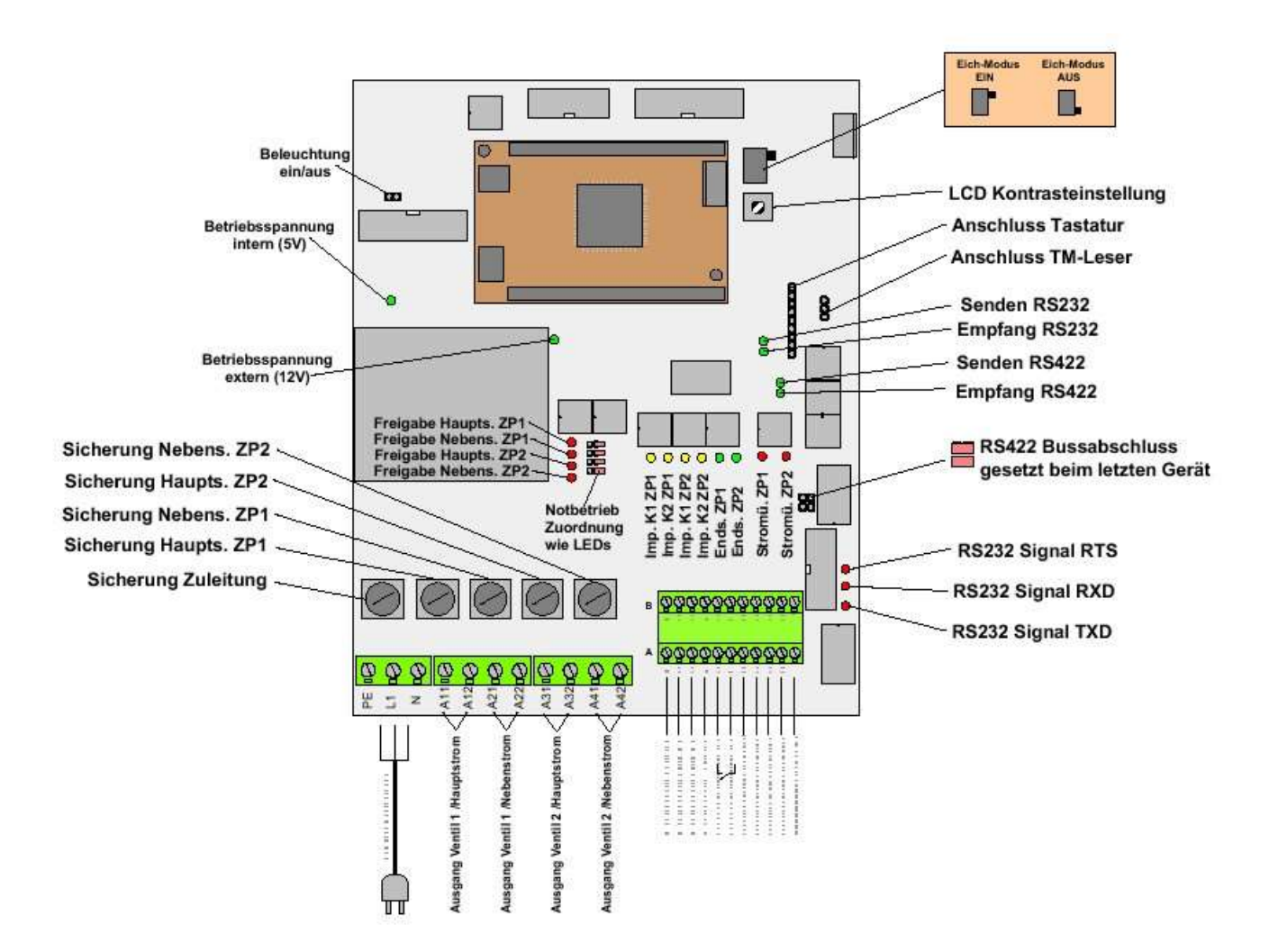

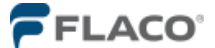

Detailansicht der Klemmenbelegung für die

- Impulsgeber und die

- Schnittstellen RS422 und RS 232

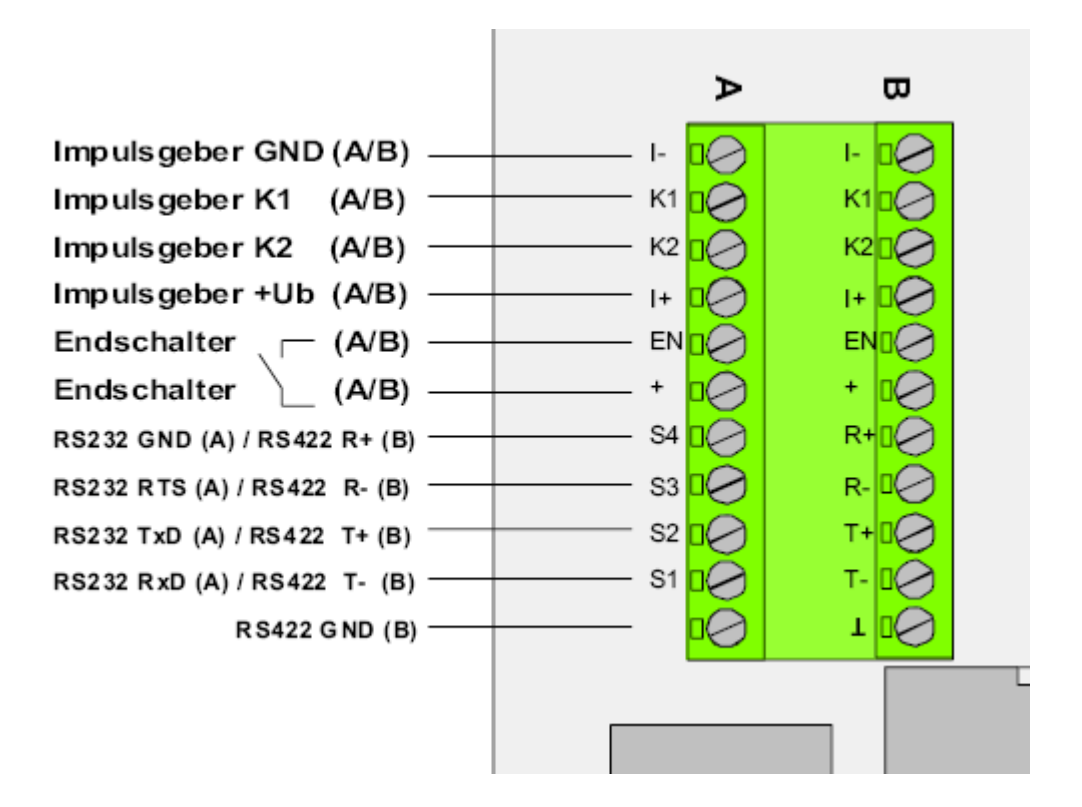

- potentialfreier Kontakt

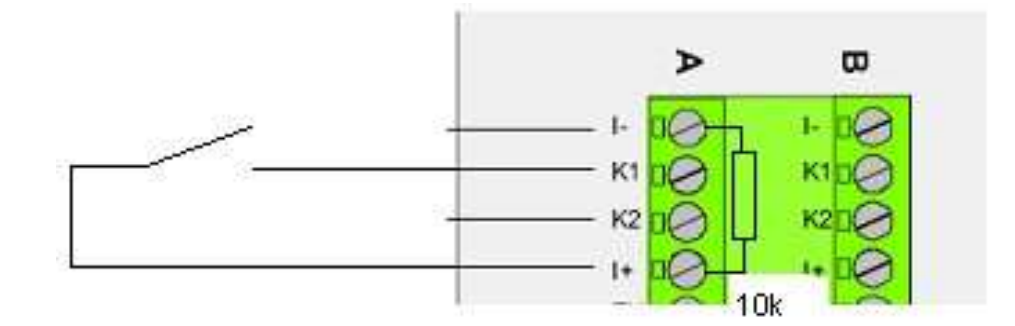

- Open Kollektor

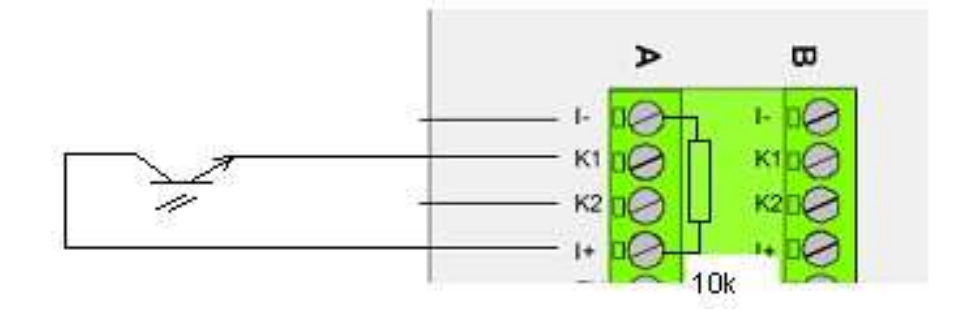

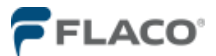

# 8.9 Technische Daten

| <b>Versorgungsspannung:</b> 230V AC, 50-60Hz, von 190V bis 250V |                                                                                                    |  |
|-----------------------------------------------------------------|----------------------------------------------------------------------------------------------------|--|
| Leistungsaufnahme:                                              | 14VA                                                                                                    |  |
| Bauform:                                                        | Stahlgehäuse RAL 7032 (grau)<br>Frontfolie mit einer gegen Mineralöle und mechanischer Beanspruch<br>hochbeständigen Folie<br>Tastatur mit 16 Tasten<br>Alphanumerische Anzeige 2-zeilig je 16 Zeichen<br>Touch-Memory Leser (OPTION) |  |
| Schutzart (nach EN60529):                                       | IP40                                                                                                    |  |
| Abmessungen:                                                    | 160mm x 250mm x 96mm (B x H x T)                                                                                                    |  |
| Sewicht: ca. 3,0kg                                              |                                                                                                    |  |
| Betriebstemperatur:                                             | -20°C bis +60°C                                                                                                    |  |
| Luftfeuchtigkeit:                                               | bis 95% relative Luftfeuchte, nicht kondensierend                                                                                                    |  |
| Elektrische Anschlüsse:                                         | Schraubklemme bis 1,5 mm <sup>2</sup> Kabeldurchführung:                                                                                                    |  |
|                                                                 | 4 x Membran                                                                                                    |  |
| Bedienelemente:                                                 | 16er Tastatur<br>Touch-Memory Leser(OPTION)                                                                                                    |  |
| Anzeigeelemente:                                                | LCD-Textanzeige 2x16 Zeichen<br>Anzeige ohne physikalische Maßeinheit im Display<br>Hintergrundbeleuchtung                                                                                                    |  |
| Anschlusskabel:                                                 | Netzleitung und Ventilanschlüsse: 0,75 mm²<br>Kleinspannung: abgeschirmtes paarig verseiltes Kabel<br>Kleinspannungsleitungen sind getrennt von Netzspannung<br>führenden Leitungen zu verlegen!                                      |  |
| Impulseingang:                                                  | 12V-Impulse: Anschluss an aktive 12V Impulsgeber<br>Bei eichfähiger Ausführung: 90°Phasenverschiebung, +-60°                                                                                                    |  |
|                                                                 | Ebenfalls möglich:<br>einkanaliger Geber mit potentialfreiem Kontakt oder<br>Open Kollektor                                                                                                    |  |
|                                                                 | Speisestrom max. 80mA                                                                                                    |  |

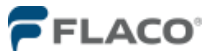

## 8.10 Anschlusspläne

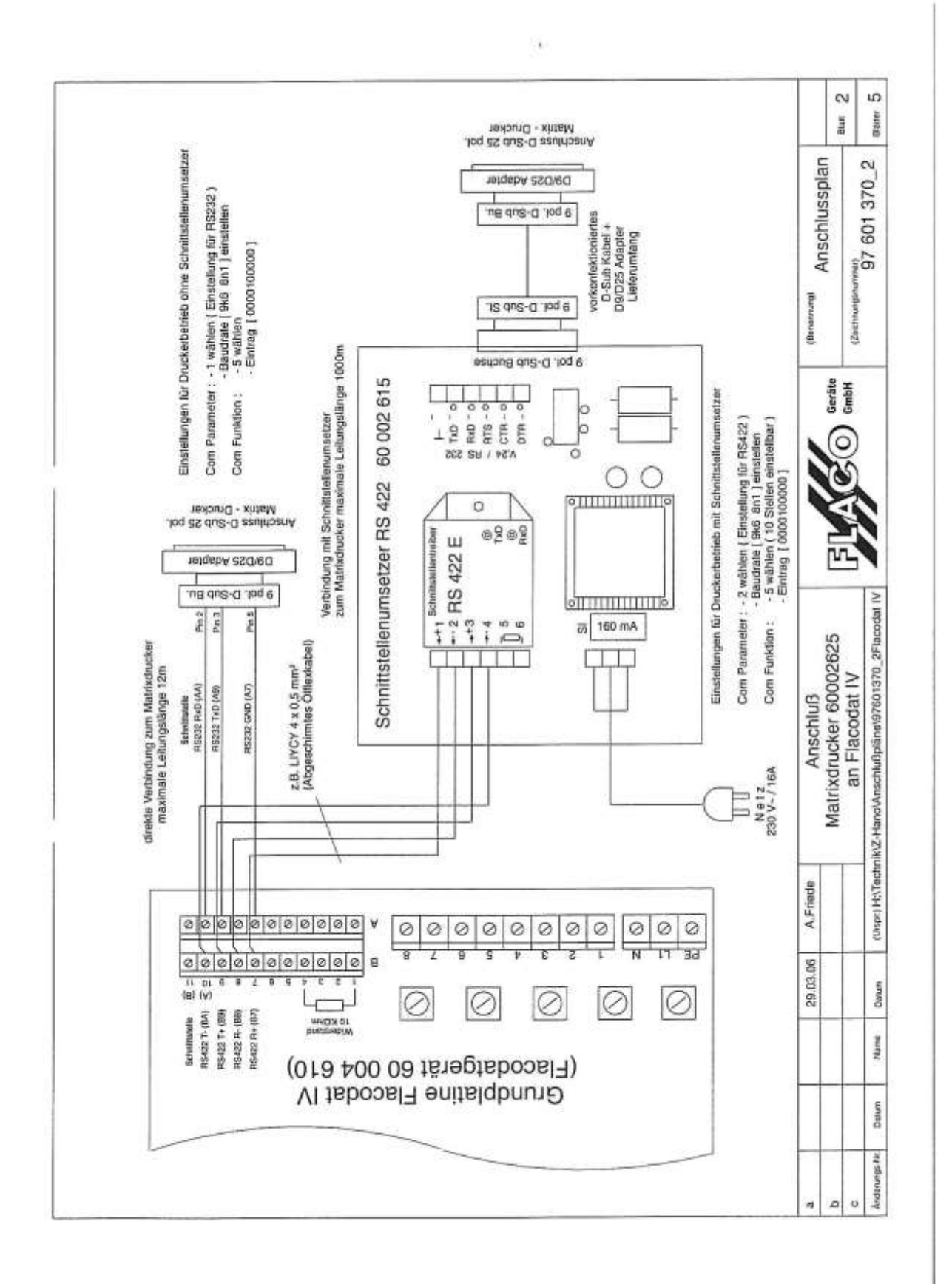

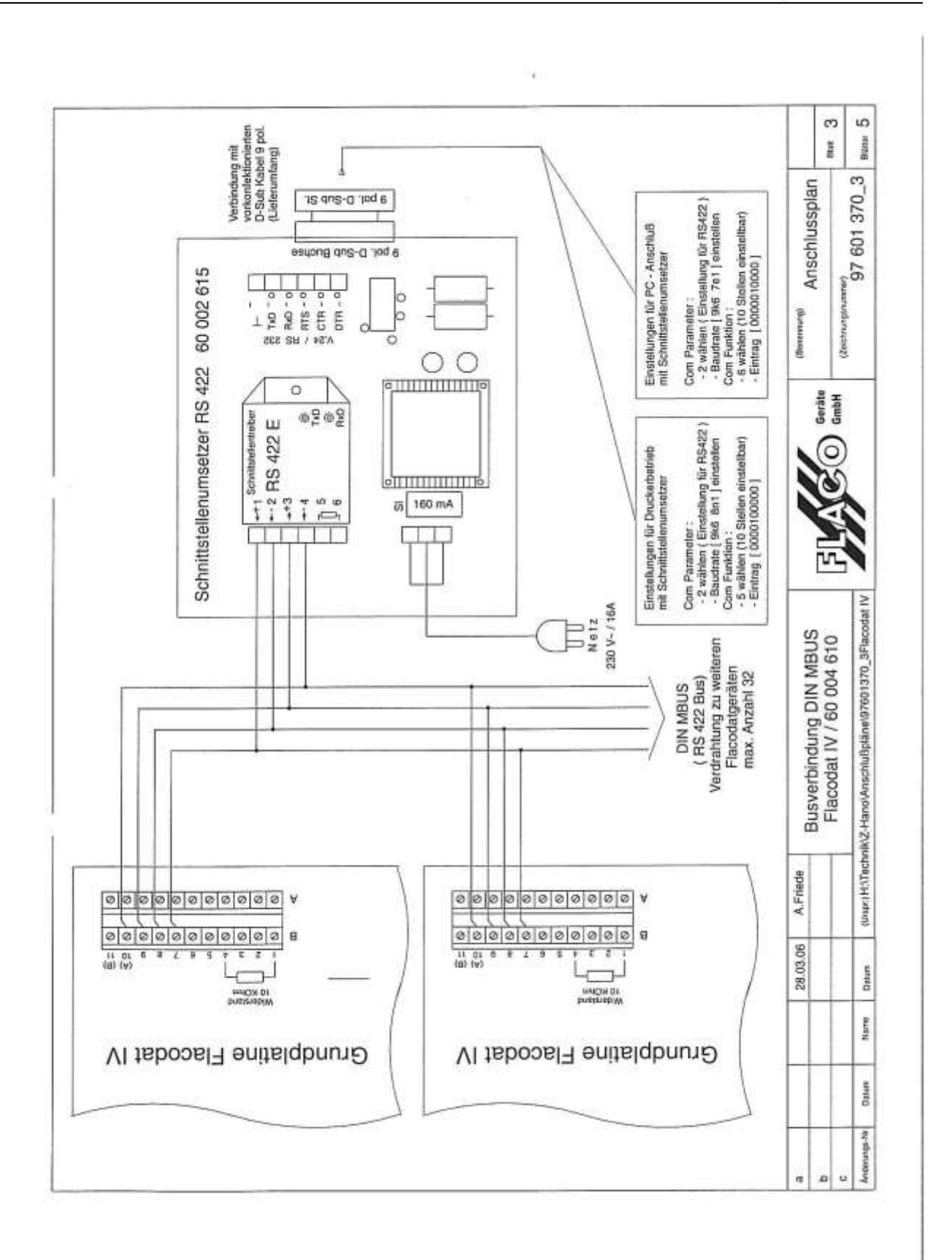

FLACO

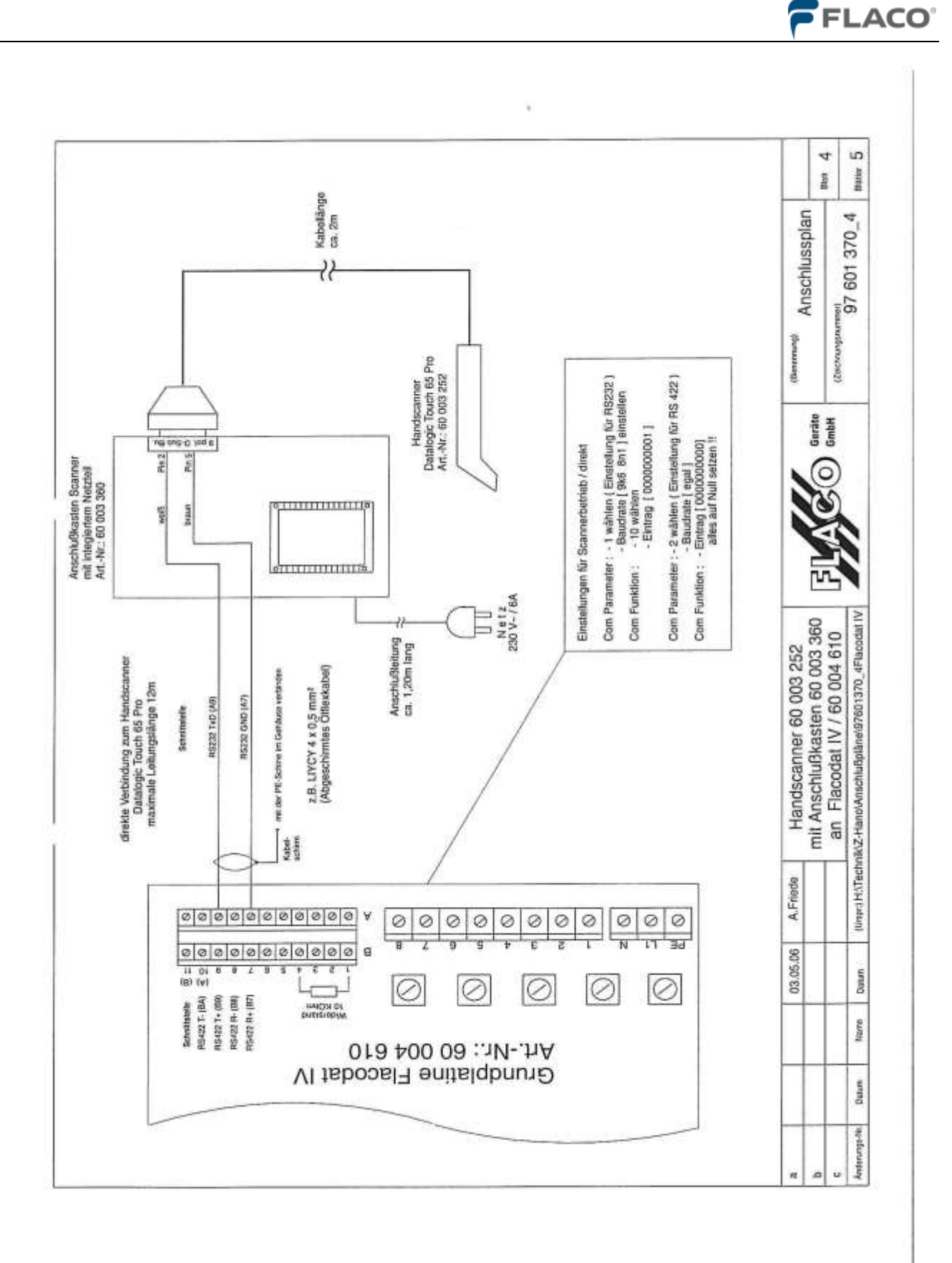

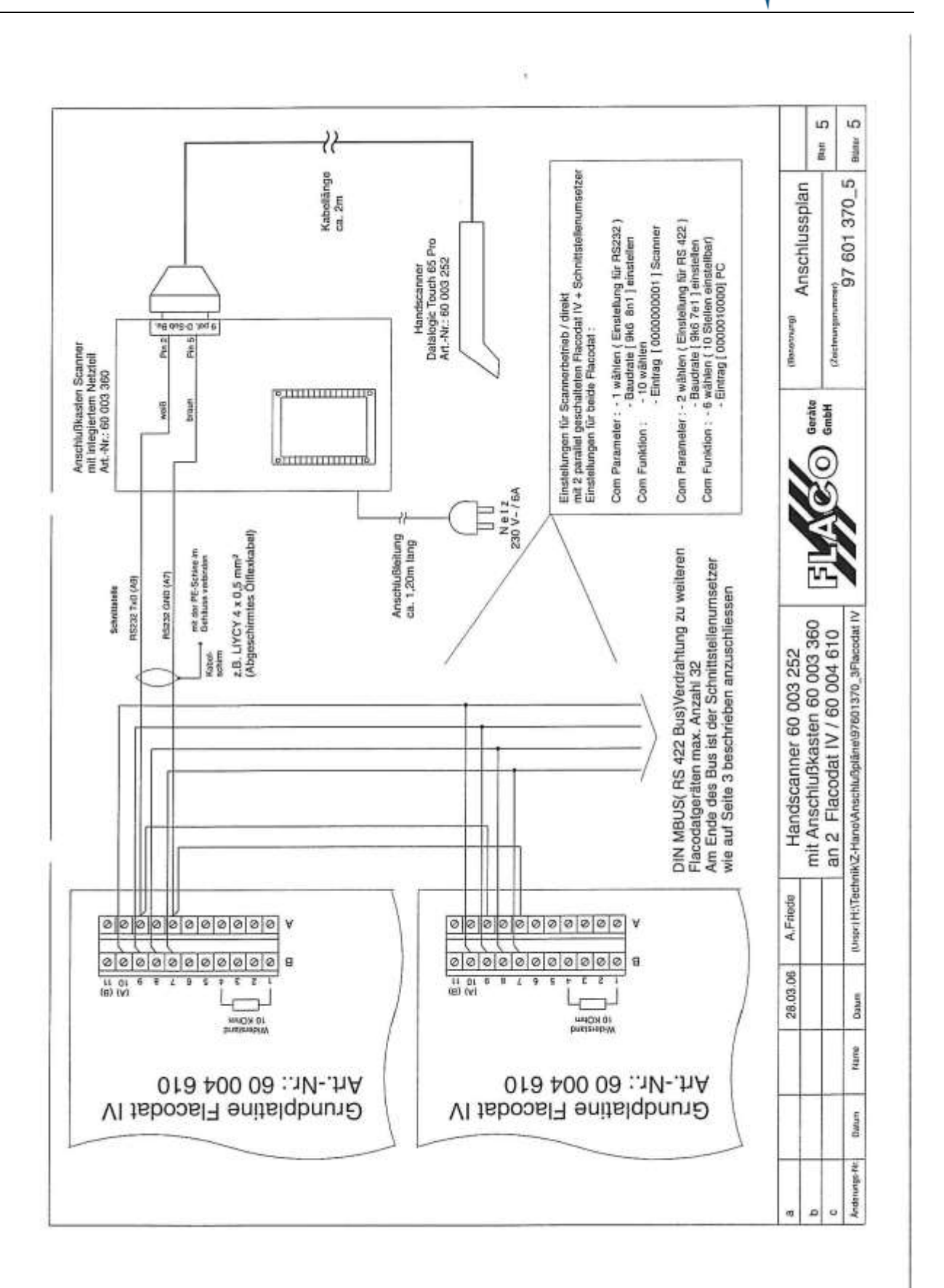

# FLACO

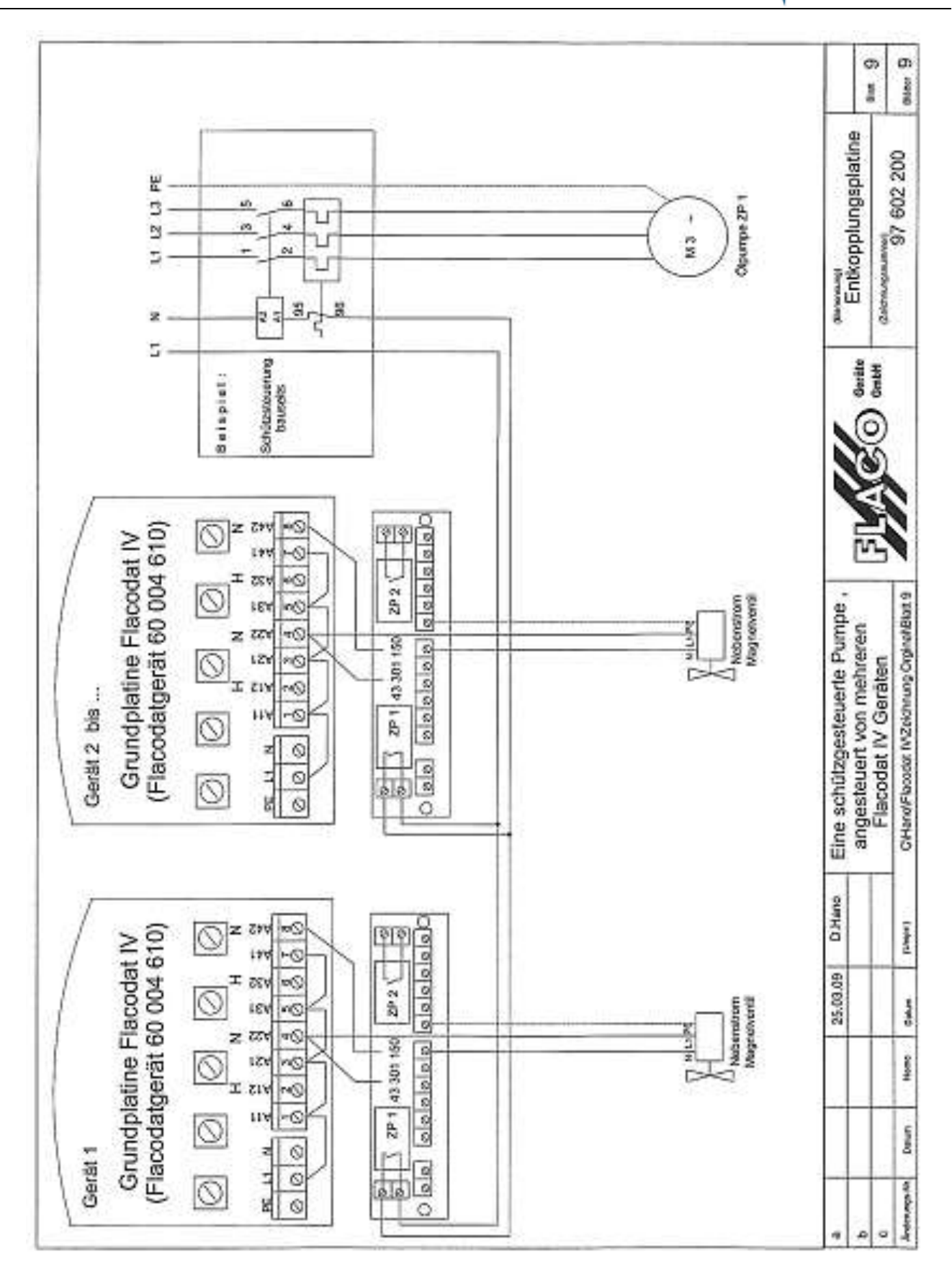

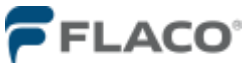

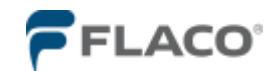

#### 8.11 Protokollkonverter

Protokollkonverter NASA / SAPArt. Nr. 60 003 320Protokollkonverter VAUDISArt. Nr. 60 003 310

Um ein **FlacoDat IV** an den **Protokollkonverter** anzuschließen ist die folgende Kabelverbindung zwischen den beiden Geräten herzustellen.

 Der Serial-Port vom FlacoDat IV (Klemme-B: R+ R- T+ T-) wird mit dem MBus-Eingang (COM2) des Protokollkonverter wie unten dargestellt verbunden. Der hier abgebildete 9pol. D-Sub Stecker ist hier von hinten abgebildet, jeder Pin ist mit der jeweiligen Pin-Nummer bezeichnet.

Schnittstelle FlacoDat IV RS422 mit Schnittstelle Protokollkonverter RS442K (D-Sub)

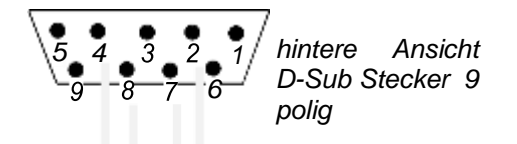

Empfohlene Aderfarbe:

Pin:

| Klemme B: | weiß  | R+ | 7 |
|-----------|-------|----|---|
|           | braun | R- | 2 |
|           | grün  | T+ | 4 |
|           | gelb  | Т- | 8 |

 Der mit PC gekennzeichnete Anschluss (COM1) des Protokollkonverters ist mit der seriellen Schnittstelle RS232 vom PC zu verbunden. Zwischen PC und Drucker wird das mitgelieferte Null-Modem-Kabel verwendet

Die Schirmung des Kabels wird <u>einseitig (Steckerseite)</u> auf Masse aufgelegt. Die Busleitung ist bereits auf der Protokollkonverterseite mit einem 100Ω Widerstand abgeschlossen.

Auf dem FlacoDat IV sind die Jumper für den Abschlusswiderstand zu setzen. (Siehe FlacoDat IV Anschlussplan)

Werden mehrere FlacoDat IV-Geräte am Bus angeschlossen, sind die Jumper für den Abschlusswiderstand am letzten FlacoDat IV-Gerät zu setzen. Damit wird der Bus geschlossen.

#### Schnittstellenkonfiguration des Protokollkonverters

(Com2) FlacoDat IV-Schnittstelle: 9600 baud, even, 7 Datenbits, 1 Stopbit (Com1) PC-Schnittstelle (**MBus**): 2400 baud, even, 7 Datenbits, 1 Stopbit (Com1) PC-Schnittstelle (**NASA / SAP**) 2400 baud, even, 7 Datenbits, 1 Stopbit (Com1) PC-Schnittstelle (**VAUDIS**): 1200 baud, even, 7 Datenbits, 2 Stopbit

Konfiguration des FlacoDat IV

Com Parameter 2:

9k6 baud, 7 Datenbits, even, 1 Stopbit Com Funktion 2: 0000010000 Com Funktion 1: 000000000

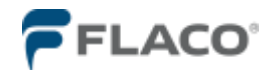

#### 8.12 Fehlermeldungen

#### <u>Hinweis:</u>

Die Fehlermeldungen ERR 21 / ERR 22 / ERR 23 beziehen sich auf die zweite Fluidabgabestelle.

- Der ERR11 (ERR21) Fehler wird automatisch mit der Fehlerbeseitigung zurückgesetzt.
- Der ERR12 (ERR22) Fehler wird durch einen Geräte Neustart zurückgesetzt.
- Der ERR13 (ERR23) Fehler kann durch einen Geräte Neustart zurückgesetzt werden, oder gemäß Blatt 8.12: Bedienung bei sporadischen Doppelimpulsfehler

#### ERR 11 / ERR 21 (Stromüberwachungsfehler)

Die Impulsgeber-Stromüberwachung meldet einen Fehler.

Mögliche Ursachen:

Der Impulsgeber ist nicht oder falsch angeschlossen. Impulsgeber prüfen

Der Impulsgeber verbraucht keinen oder zu wenig Strom. zum Test 10kOhm Widerstand zw. + und – Klemme setzen

#### ERR 12 / ERR 22 (Nulltankungen)

Die im Menüpunkt 6.25 Nulltankungen eingestellte Anzahl von aufeinander folgenden Tankungen ohne Fluidabgabe wurde erreicht.

Mögliche Ursachen:

Fehlbedienung oder Defekt am Messwertaufnehmer (Impulsgeber).

#### ERR 13 / ERR 23 (Doppelimpulsfehler)

Doppelimpulsfehler; die Differenz zwischen dem Zähl- und Kontrollimpuls überschreit den eich- rechtlich zulässigen Wert.

Mögliche Ursachen:

- Lufteinschluss im Hydrauliksystem
- Impulsgeber defekt
- Kabelbruch am Impulsgeberkabel

Es ist zu kontrollieren ob die Impuls-LED's (gelb) bei laufendem Fluidabgabe blinken. Bei sehr langsamer gleichmäßiger Fluidabgabe muss folgendes LED-Leuchten erkennbar sein: Nur LED K1 an es folgt LED K2 an K1 und K2 leuchten beide K1 und K2 erlöschen zeitgleich.

Diese Abfolge wiederholt sich bis zum Ende der Fluidabgabe. Ist dies nicht der Fall ist der Impulsgeber defekt oder sein Anschluss bzw. das Anschlusskabel.

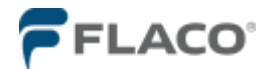

# 8.13 Bedienung bei sporadischem Doppelimpulsfehler (Lufteinschluss)

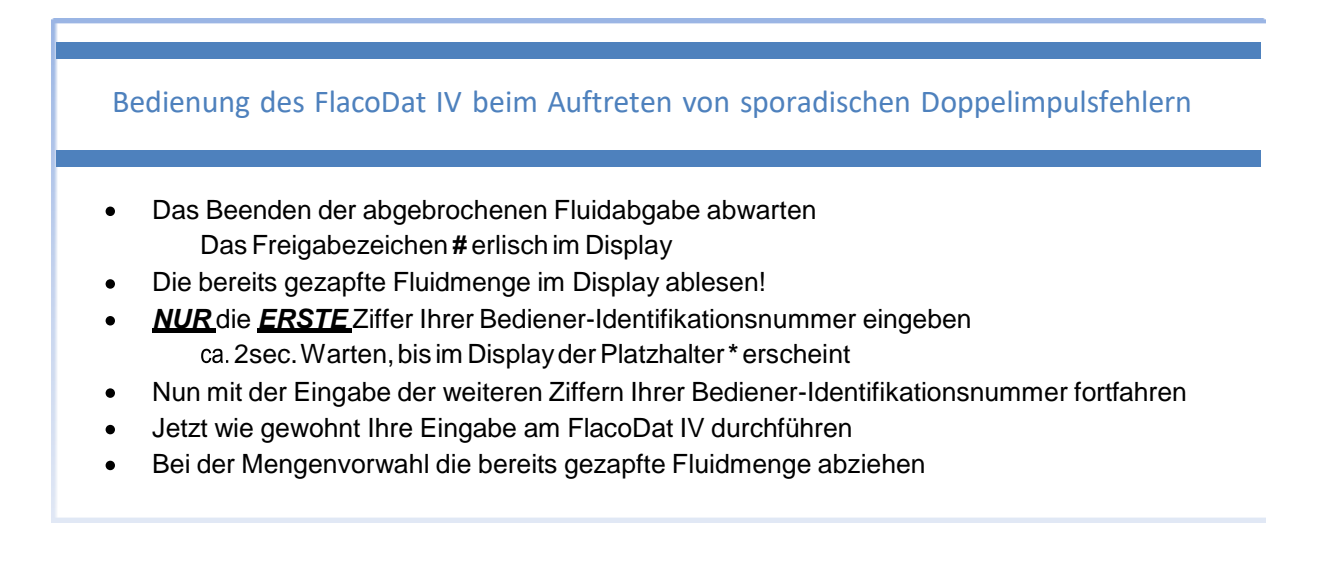

#### 9 Zubehör

- 43301150 Relaisplatine zur Ansteuerung von externen Pumpenschützten
- 60200104 TM-Chip-Leser Erweiterung
- 60100140 TM-Chip grün zur Bedieneridentifizierung
- 60003360 Barcodescanner zur Bedieneridentifizierung und / oder Auftragsnummerneingabe
- 69400260 Programmierung der Barcodescanner, Anlagespezifische
- 60002615 Schnittstellenumsetzter zur Anbindung mehrere FlacoDat IV Geräte an einen PC o. Drucker
- 60002990 Com-Server zur direkten Seriell-Anbindung über das Netzwerk